## Healthcare Edu – Create an Account and Access Course(s) Instructions

Center for Technology-Enhanced Knowledge and Instruction (cTEKI)

## **Overview**

Course access instructions for Cleveland Clinic's **Healthcare Education and Training** site.

1. Click:

https://healthcareedu.ccf.org/auth/tokensignup/signup.php?token=293ef eb68495f9c72b2a3b090c6a777f58431b08

2. Complete the required\* fields on the **New account** screen.

| Cleveland C                            | linic                                                                                         | You are not logged in. Log In Search Q                                                                       |
|----------------------------------------|-----------------------------------------------------------------------------------------------|----------------------------------------------------------------------------------------------------|
|                                        |                                                                                               |                                                                                                    |
| There are required fields in this      | form marked *.                                                                                | ▼ Collapse all                                                                                               |
| <ul> <li>Choose your userna</li> </ul> | me and password                                                                               |                                                                                                    |
| Your Signup Token                      | 293efeb88495f9c72b2a3b090c6a777f58431                                                         |                                                                                                    |
| Username*                              |                                                                                               |                                                                                                    |
|                                        | The password must have at least 8 character<br>letter(s), at least 1 non-alphanumeric charact | rs, at least 1 digit(s), at least 1 lower case letter(s), at least 1 upper case let(s) such as as ", -, or # |
| Password*                              | 🗆 Unmask                                                                                      |                                                                                                    |
| <ul> <li>More details</li> </ul>       |                                                                                               |                                                                                                    |
| Email address*                         |                                                                                               |                                                                                                    |
| First name*                            |                                                                                               |                                                                                                    |
| Last name*                             |                                                                                               |                                                                                                    |
| Institution                            |                                                                                               |                                                                                                    |
| City*                                  |                                                                                               |                                                                                                    |
| Country*                               | Select a country                                                                              |                                                                                                    |

3. Check the **reCAPTCHA box** ("I'm not a robot").

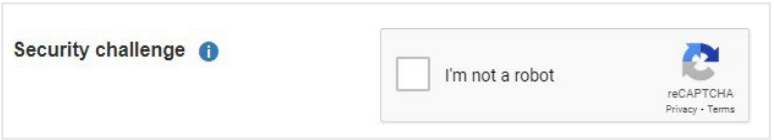

- 4. Click to review and accept the site policy agreement.
- 5. Click the **Request account** button.

6. A message displays. Click the Continue button

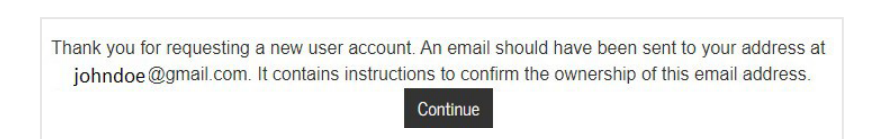

- **7.** Check your email for further instructions (It may take up to **24 hours** to receive the email, please also check your **Junk** email).
- 8. In the email, **click the link** provided to confirm your request.
- 9. A browser window will come up. Click the **Log In** button in the browser screen.
- 10. You can now log in with the username and password you created.
- 11. Course blocks appear under the Home tab.
- 12. Click the **course block** to access available courses.

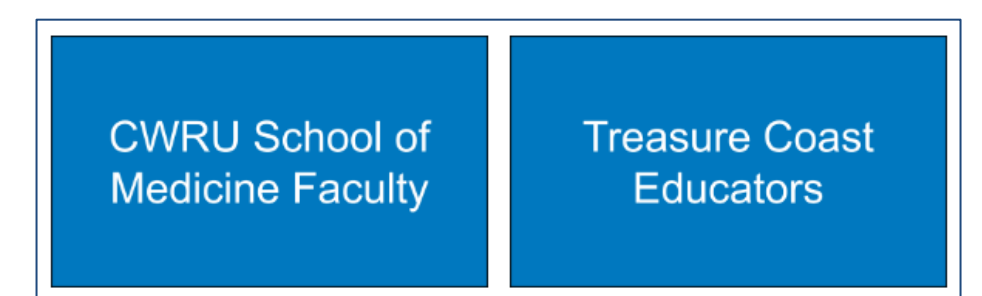

**NOTE:** If you experience issues with course navigation, completion, or technical issues, please contact <u>eLearning@ccf.org</u>.